## LotKB 的 iOS 固件升级教程(DFU 升级)

注意:因本人系统为英文模式,所以显示文字可能有点不同,但是位置和样子没区别,照着做基本 ok,我只有 60 的,其它配列理论上共通可作为参考

改配列下固件地址: <u>http://lotkb.glab.online/</u> 各种基础教程地址: https://notes.glab.online/

- 1. APP STORE 搜索"nRF Connect"下载
- 手机连接电脑(如首次连接需在系统更新那刷新一下手机驱动,然后手机端选择信任此 电脑,电脑最好顺便重启下)
- 3. 打开电脑端 iTunes 软件连接手机, 如首次连接需要先授权此电脑, 如授权已满就"账户"-"查看我的账户", 登录, 拉到下面"云端 iTunes", 点击"管理设备"删减

4.iTunes 里点击手机图标, 左侧点击"文件共享", 往下拉找到"nRF Connect"

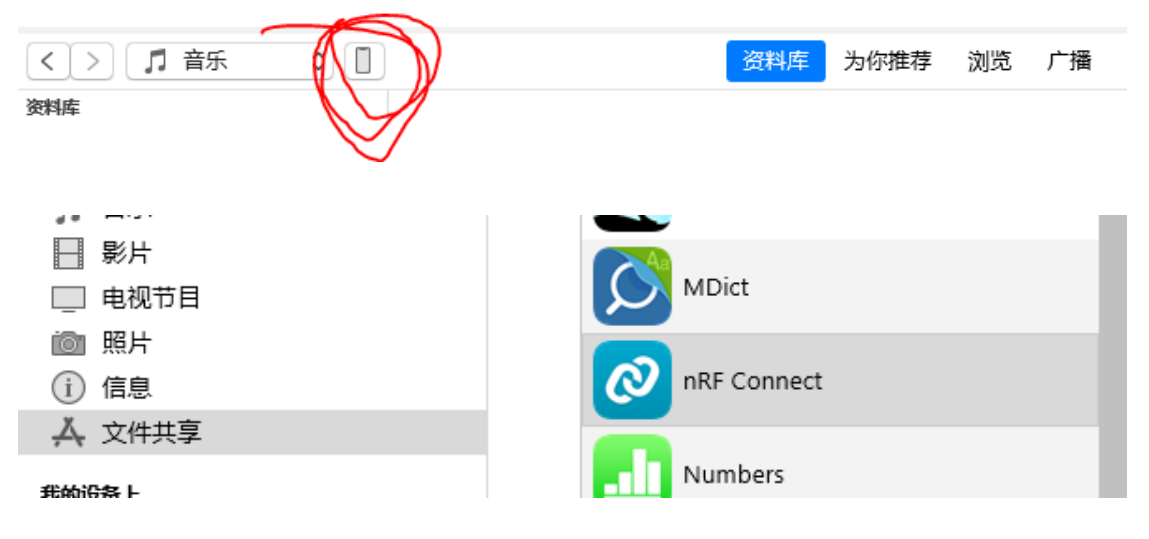

4. 把 http://lotkb.glab.online/生成的"gtble60.zip"拖进去右边空白栏, 点一下右下角"完成", 至此手机和电脑可断开连接

俞文档。

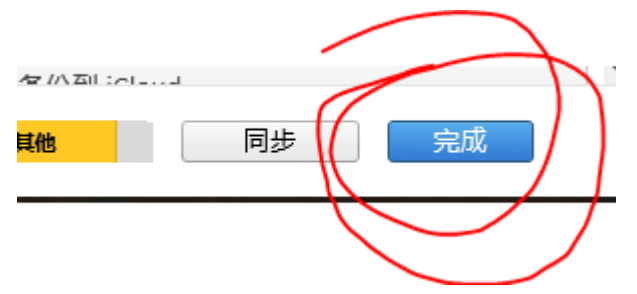

5. 键盘双 shift+b 进入 dfu 模式, 手机软件看到"DfuTarg"点"Connect"

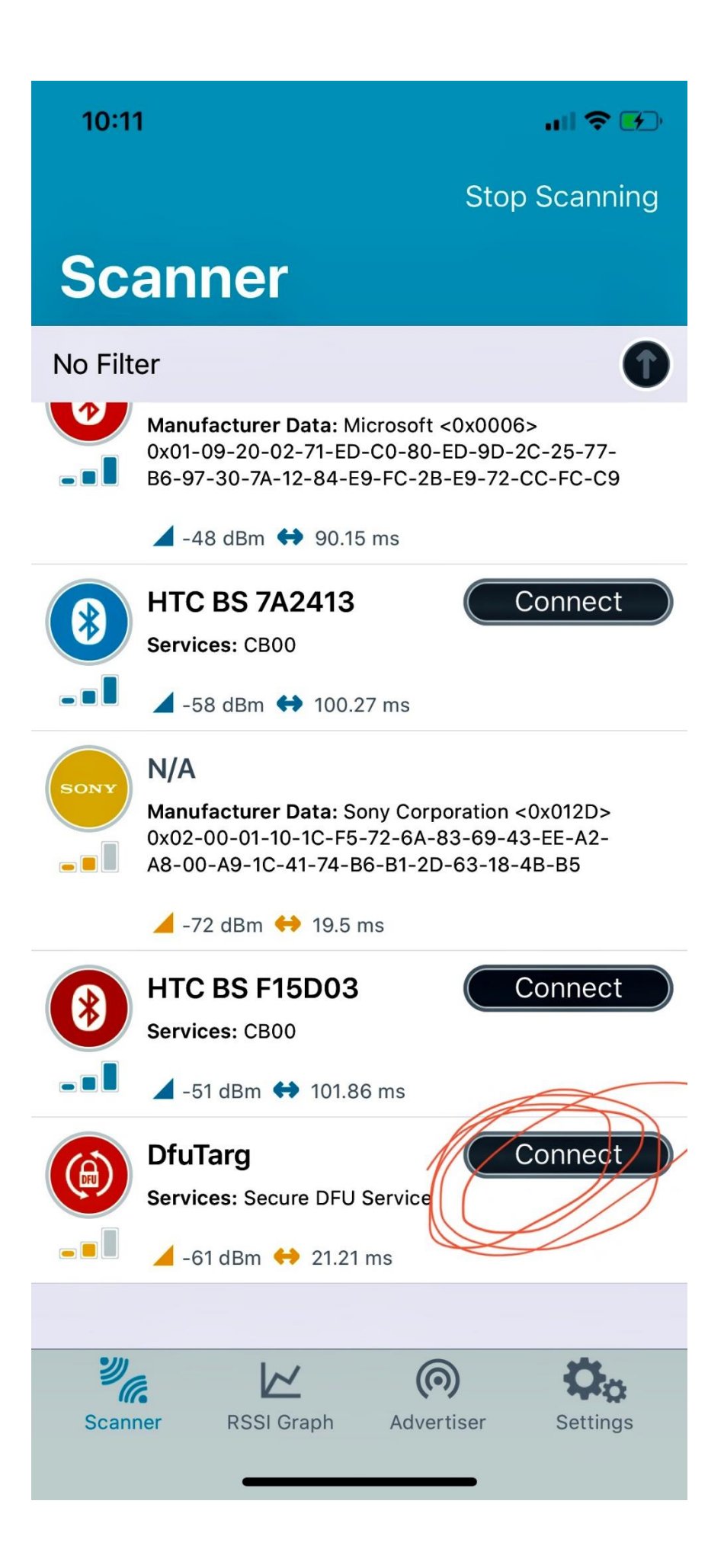

6. 连接成功后底下点"DfuTarg",然后弹出界面拨到最右边最后一页"DFU",然后点一下刚 才上传到手机的文件"gtble60.zip"

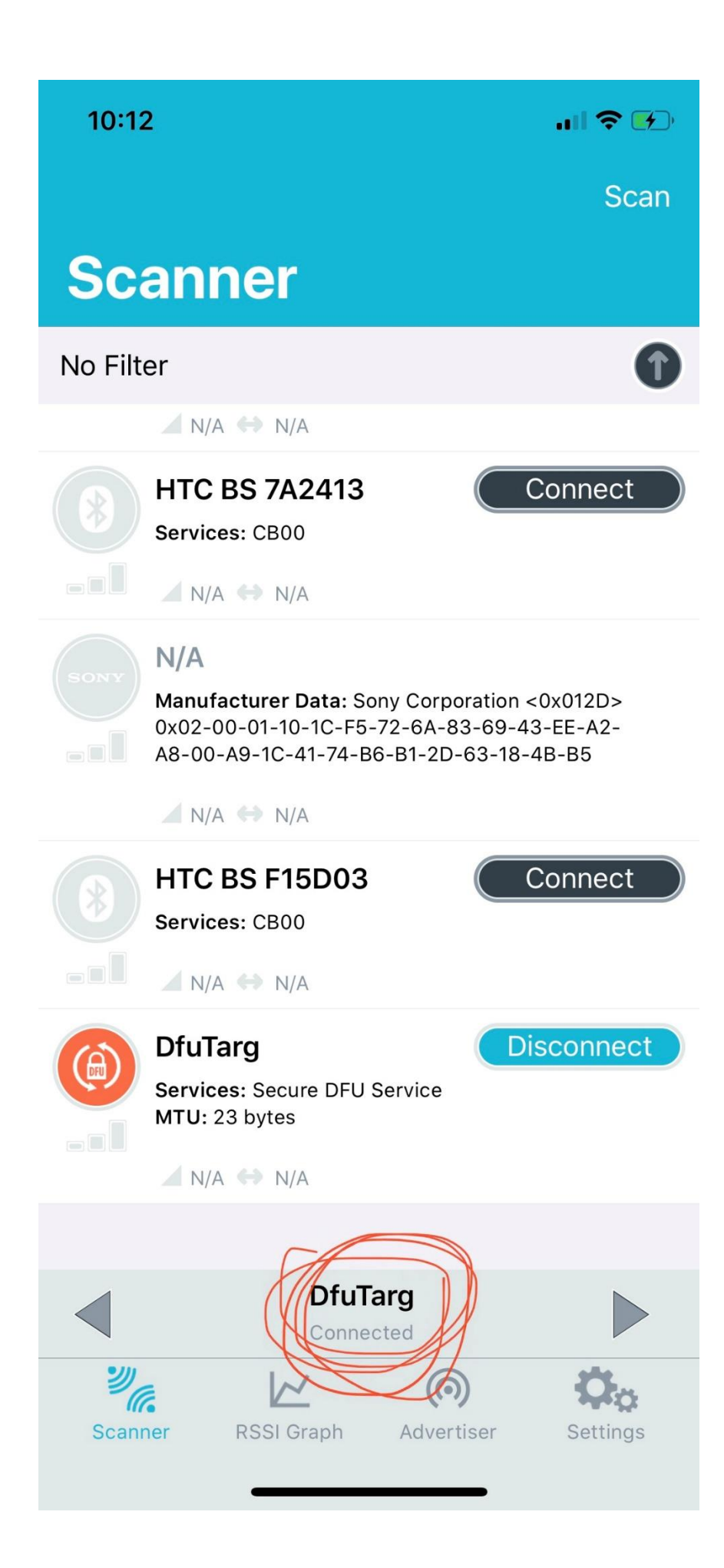

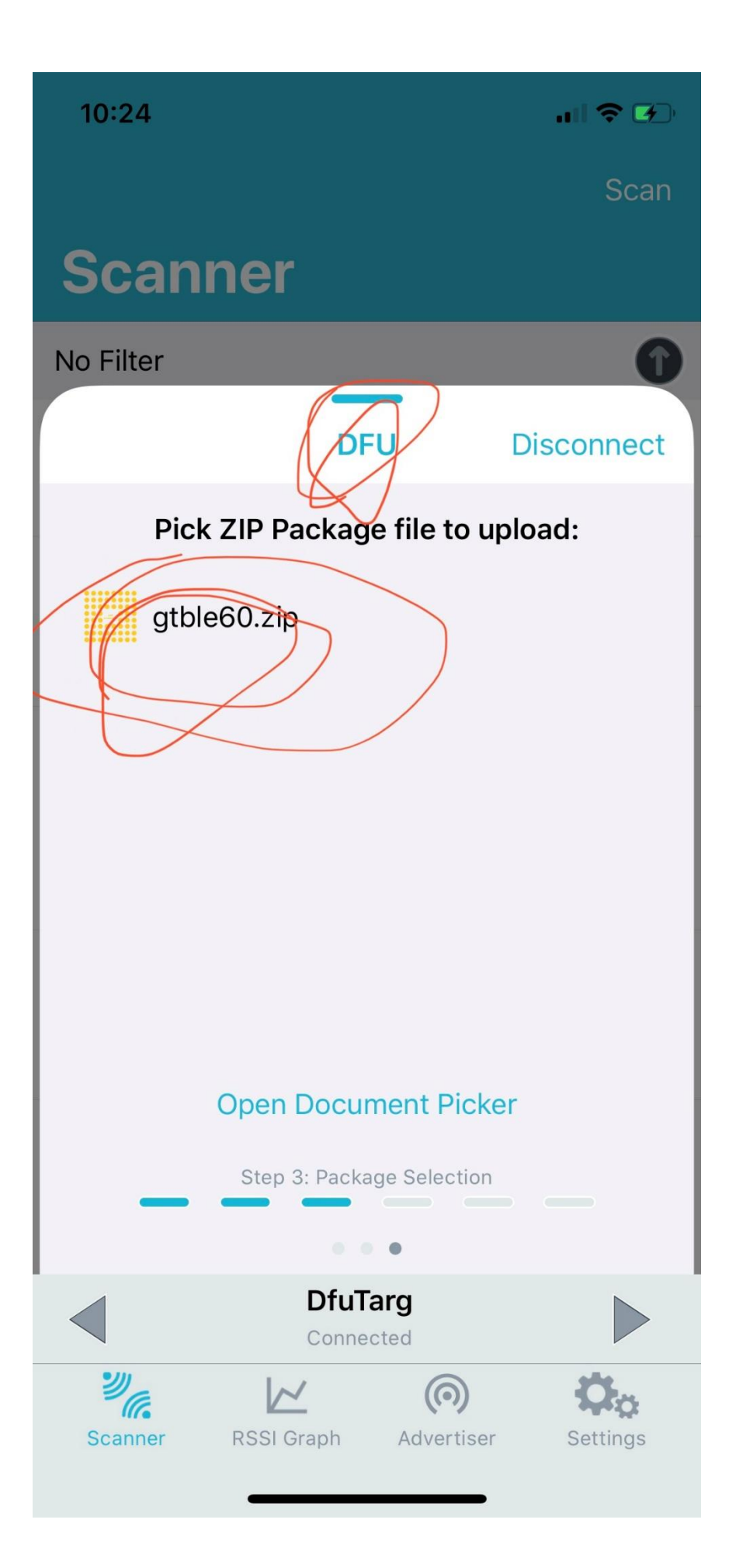

7. 点右边的"Start"按钮等待直到完成即可

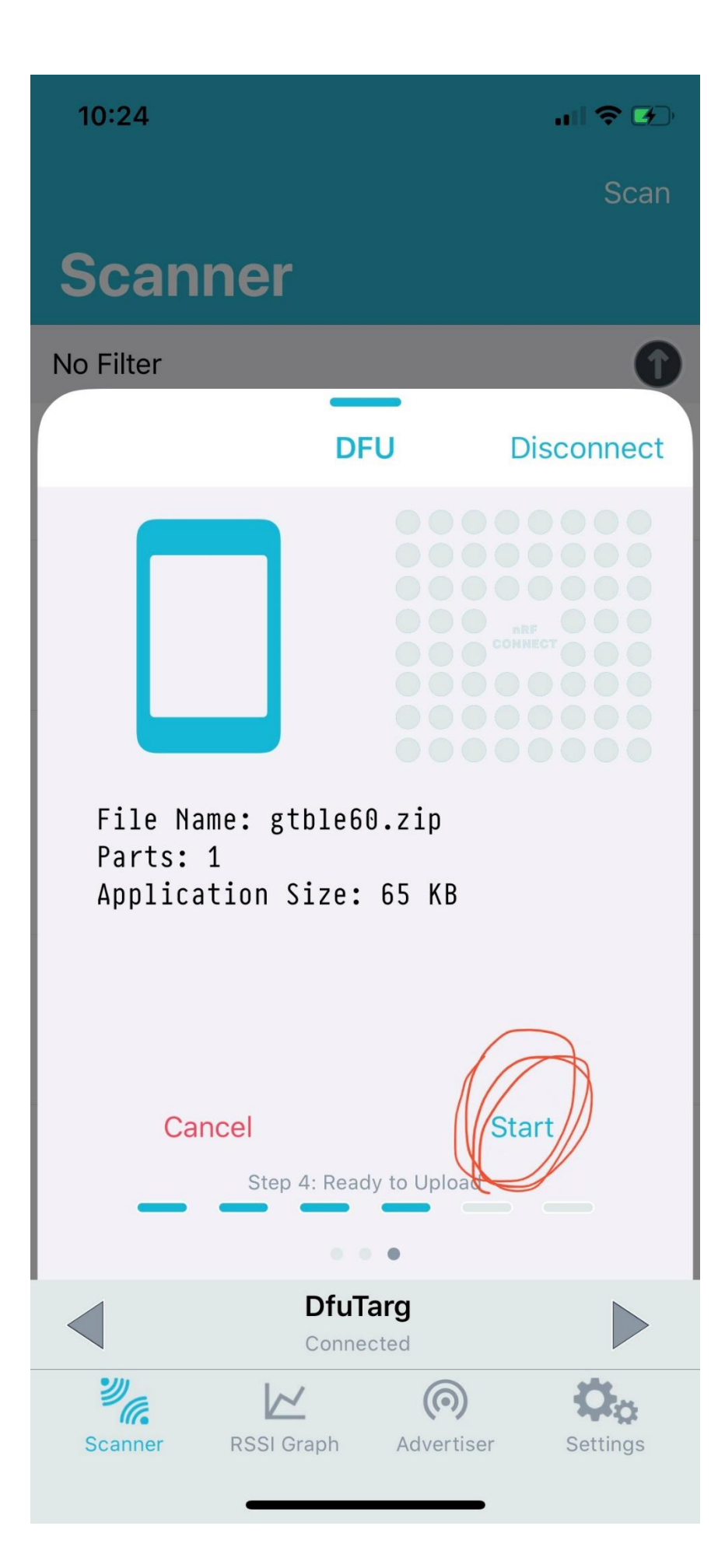

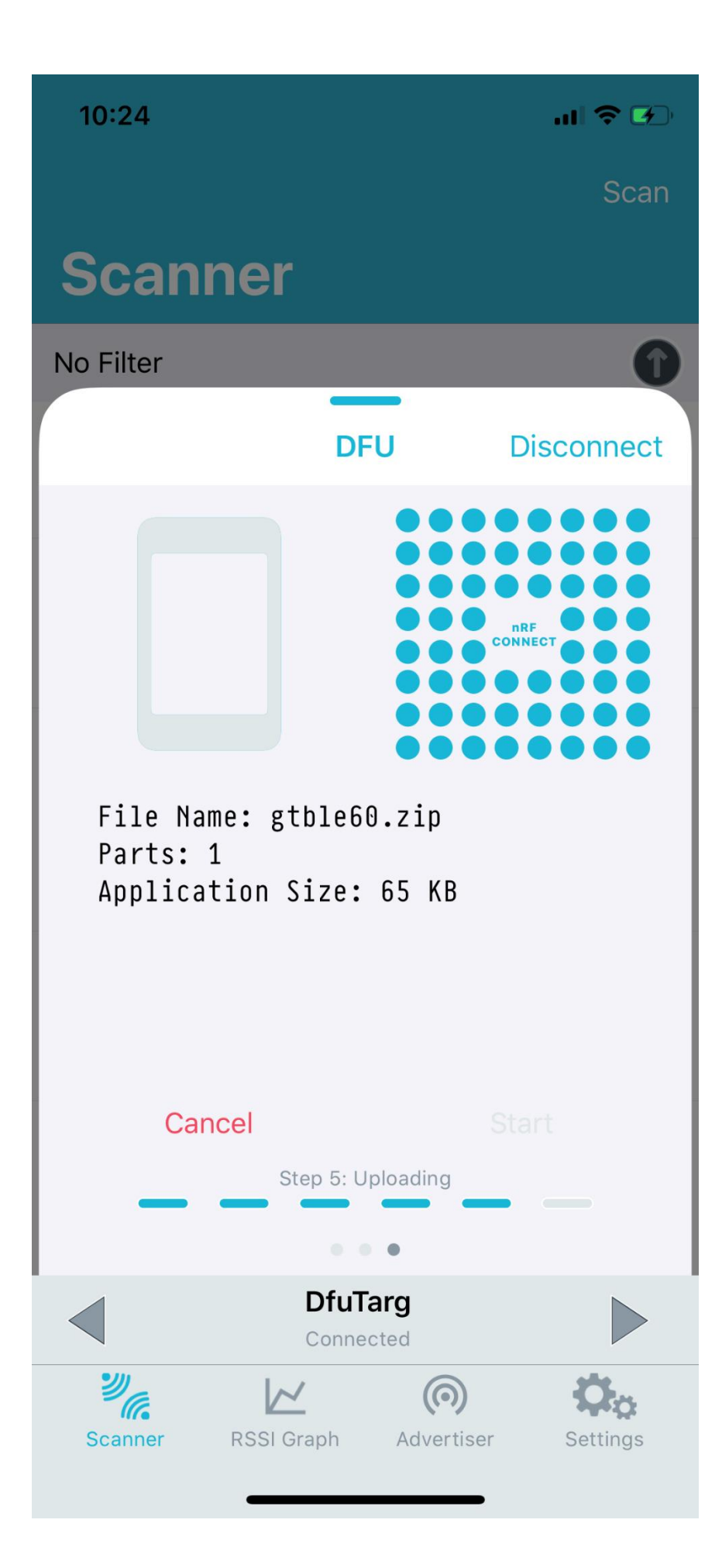

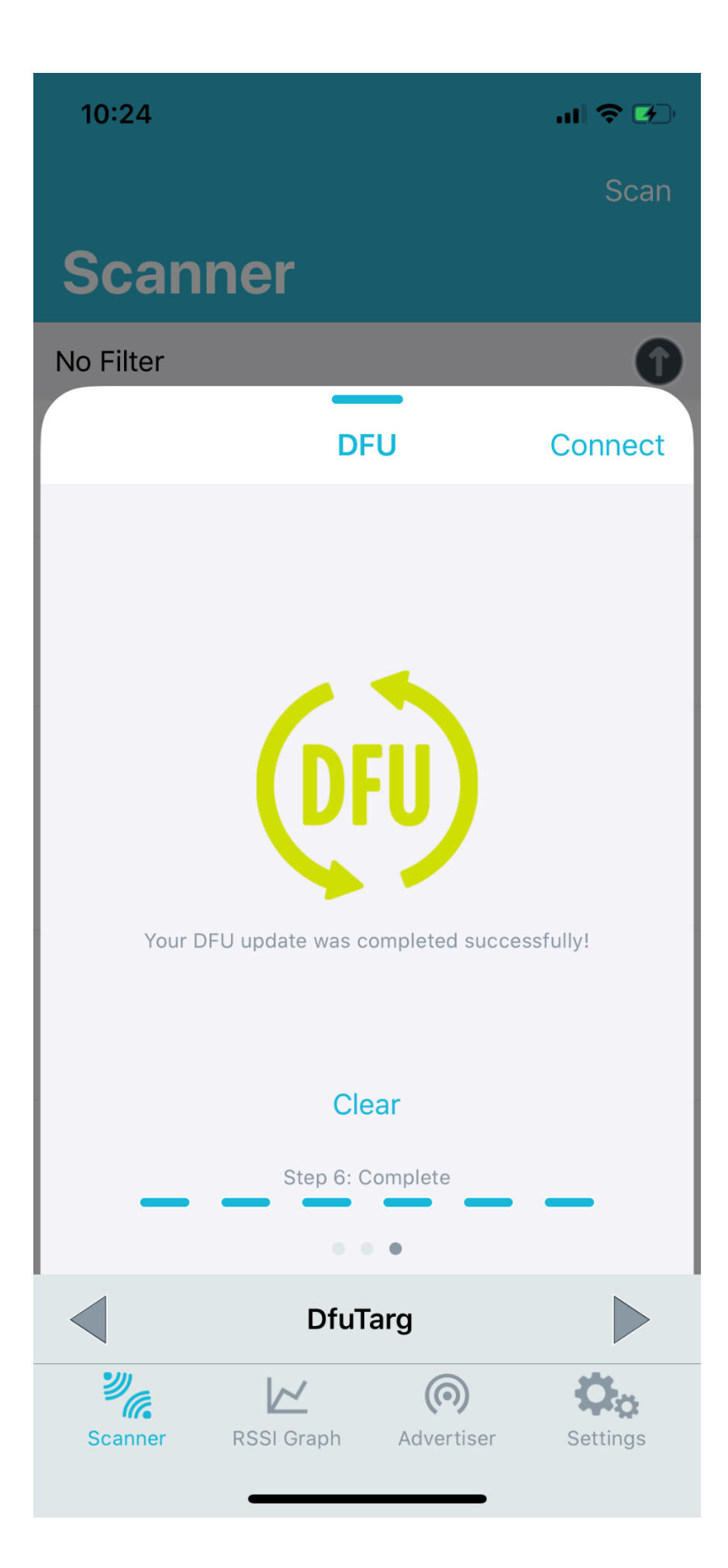

8. Space+Backspace 循例点一下,或者使用 KeymapDownloader.exe,剩下的就是双 shift+ 对应 qwe 重连设备测试,失败找格老师